## How to Search for Classes

- 1. Go to https://www.estrellamountain.edu/
- 2. On the top tabs, click "Students".

| Students | Employees                | Community          | Directory | Locations              |          |            | REGISTER NOW       | GET STARTED |  |
|----------|--------------------------|--------------------|-----------|------------------------|----------|------------|--------------------|-------------|--|
|          | ESTRELLA MO<br>COMMUNITY | OUNTAIN<br>COLLEGE | GE        |                        |          |            | Search             | ٩           |  |
| _        |                          |                    |           | Degrees & Certificates | Programs | Institutes | Paying for College | About EMCC  |  |

3. On the right-hand side you will see various applications. Click "Find A Class".

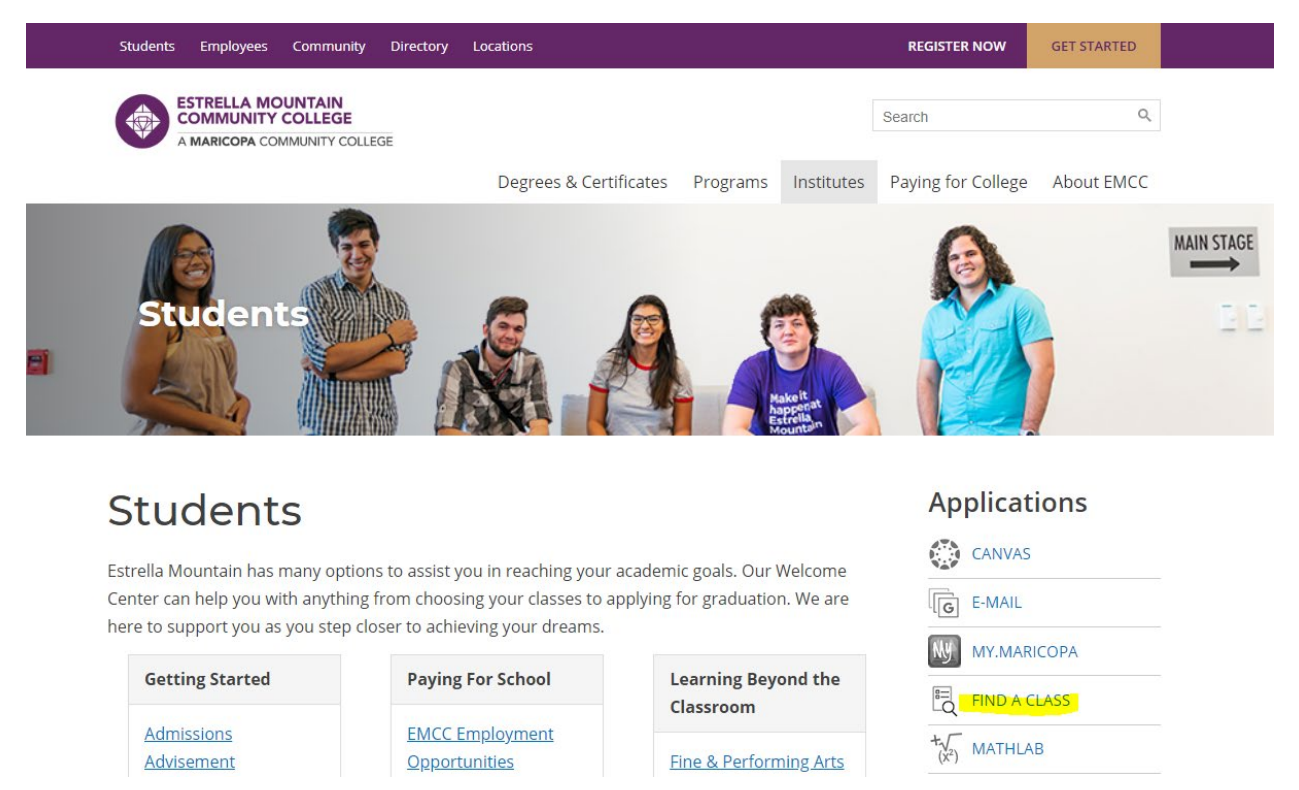

4. On the left-hand side you can either search by Area of Study, Class Subject, General Education or by Semester. Click "Search by Semester"

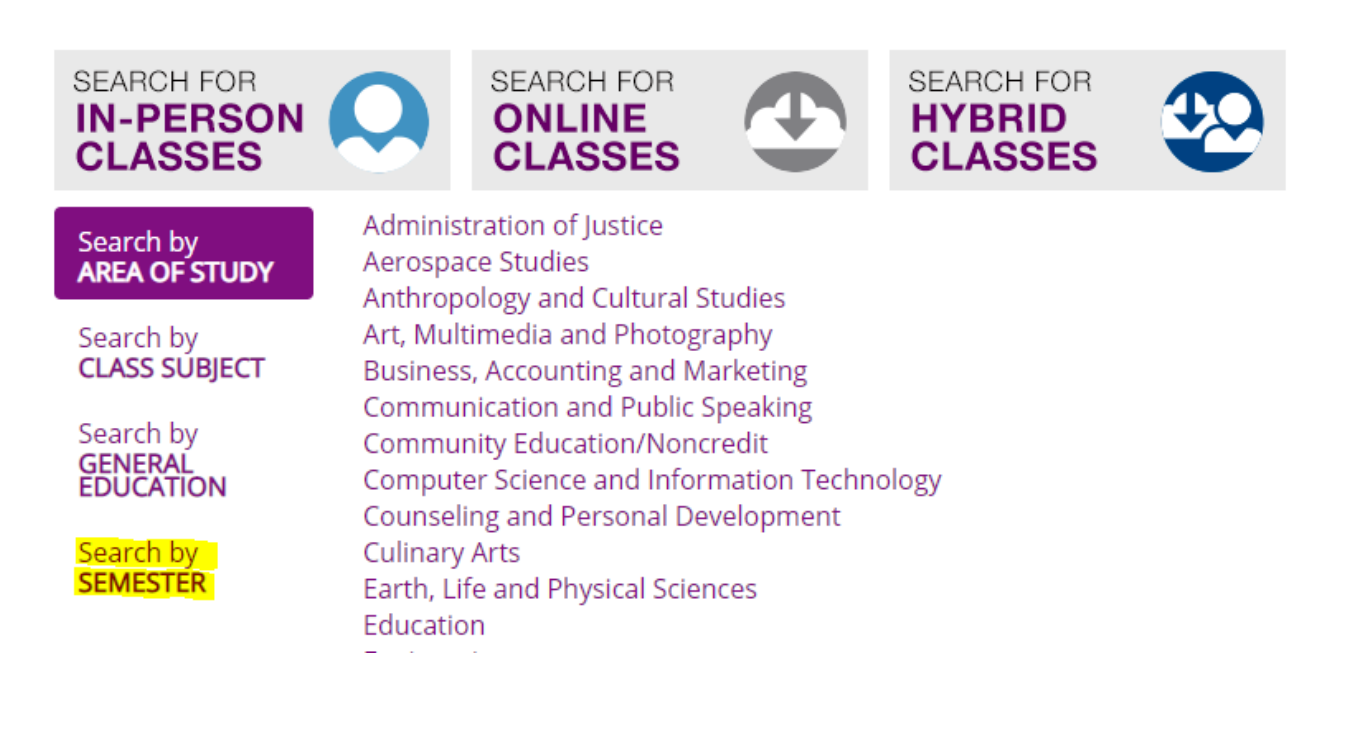

5. Choose the semester you are looking for.

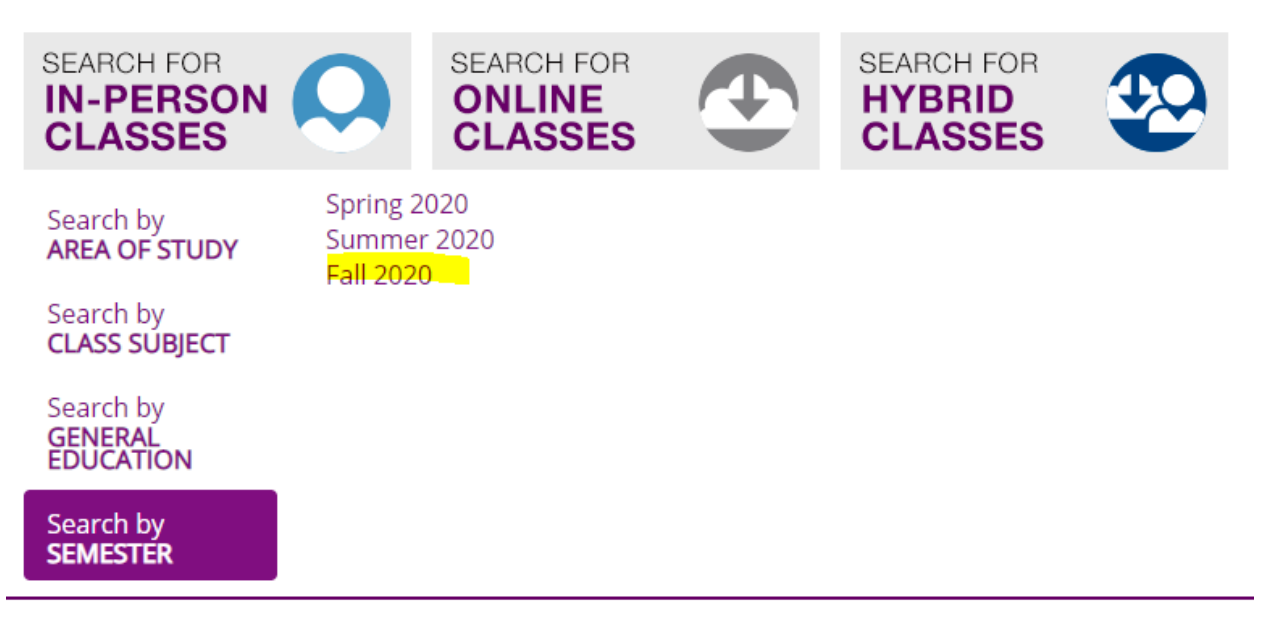

6. On the left-hand side you will see "Advanced Filters" and the option to select "Honors Classes".

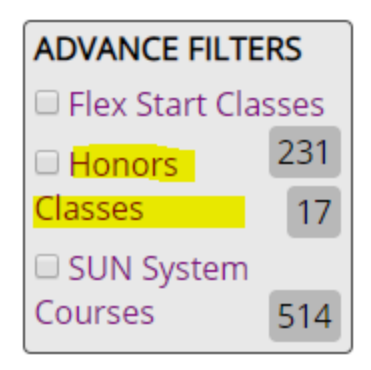

7. Now you are able to see all available Honors Courses for the semester you selected. This is represented by an "H" under Class Type.

| Cla | as | se | S |  |
|-----|----|----|---|--|
|     |    |    |   |  |

| Displayin | g 1 - 17 of 17 class | ses.                                      |       |      |            |                                    |        |               |              |
|-----------|----------------------|-------------------------------------------|-------|------|------------|------------------------------------|--------|---------------|--------------|
| Name      | Class# Type          | Title                                     | Term  | Loc  | Units Days | Times/Dates                        | Status | Open<br>Seats | Wish<br>List |
| ACC111    | 23707 📯 🖯            | Accounting Principles I                   | FAL20 | MAIN | 3 TR       | 10:00am-11:15am<br>AUG 25 - DEC 18 |        | 5 of 5        | 0            |
| CIS105    | 23407 🔍 🗓 💿          | Survey of Computer<br>Information Systems | FAL20 | MAIN | 3 TR       | 10:50am-12:30pm<br>AUG 25 - DEC 18 | •      | 20 of 20      | 0            |
| COM100    | 37086 🔍 🗓 💿          | Introduction to Human<br>Communication    | FAL20 | MAIN | 3 TR       | 8:30am-9:45am<br>AUG 25 - DEC 18   | ٠      | 25 of 25      | 0            |